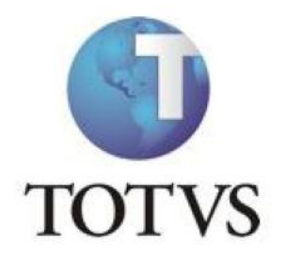

**OBF50000 (PAINEL NFS-E)** 

# ÍNDICE

| INTRODUÇÃO                  | 3  |
|-----------------------------|----|
| 1 - CONFIGURANDO TAREFAS    | 4  |
| 1.1 Configurando parâmetros | 4  |
| 1.2 Cancelamento            | 5  |
| 2- PAINEL NFS-E             | 7  |
| 2.1 Opções de Menu          | 9  |
| 2.2 Funcionalidades gerais  | 9  |
| CONCLUSÃO                   | 11 |
|                             |    |

# INTRODUÇÃO

Este manual tem como objetivo auxiliar o usuário na configuração e utilização do painel da nota fiscal de serviço eletrônica.

O programa OBF50000 (Painel da NFS-e) visa reduzir a manipulação do usuário no processamento da NFS-e, diminuir o tempo de espera do usuário e facilitar as atividades da área fiscal da empresa.

Para que isso seja possível, além das configurações do TSS (TOTVS SPED SERVICE) deverão ser configuradas algumas tarefas (envio e retorno da NFS-e), que serão executadas de forma background sem a manipulação do usuário.

Além destas funcionalidades aqui destacadas, o Painel da NFS-e proporciona um melhor desempenho, pois sua rotina foi toda reestruturada e excluída a utilização da tecnologia Java para comunicação com o TSS.

# **1 - CONFIGURANDO TAREFAS**

Para o programa OBF5000 é possível configurar duas tarefas no programa JOB0003 (Agendados de Tarefas):

1 - Envio: Permite realizar o envio da NFS-e para prefeitura.

2 – Retorno: Permite realizar o retorno da autorização da NFS-e.

Na Figura 1 as duas tarefas são configuradas em um único gatilho.

|                        | Ù                |                                         |                                                              |                         |                                                   | Ag               | endador de T                     | arefas Logix  |                                                 |
|------------------------|------------------|-----------------------------------------|--------------------------------------------------------------|-------------------------|---------------------------------------------------|------------------|----------------------------------|---------------|-------------------------------------------------|
| <u>и</u>               | ocluir Modificar | Sopiar Excluir                          | Pesquisar Primeir                                            | o Anterior Seguinte     | Lista                                             | Relatório        | Sair                             |               | Ą                                               |
| Informaçô<br>de cabeça | ões<br>Ilho      | 52<br>ENVIO E<br>Ig992360<br>rafael.vol | JOB NFSE<br>RETORNO DA NFS<br>Q Rafael Vi<br>tz@totvs.com.br | E<br>oltz<br>Não enviar |                                                   | ·                |                                  | Indic<br>temp | ca de quanto em quanto<br>po será executado     |
| da tarefa.             | uç               | ão: 20/1<br>*<br>*                      | 2/2012 III 10:1                                              | 4:28                    | Data fim e:<br>Minuto:<br>Dia da sem<br>Situação: | xecução:<br>ana: | 20/12/2012<br>*<br>*<br>Pendente | 23:57         |                                                 |
|                        | Tarefas          |                                         |                                                              |                         |                                                   |                  |                                  |               |                                                 |
|                        | ▶ *Sequência     | ▶ *Programa<br>obf50000<br>obf50000     | ▶ Rotina                                                     | ► Observação            |                                                   | Dependent        | tes                              |               |                                                 |
| Fi                     | gura 1: To       | ela do p                                | orograma                                                     | de cadastro de          | e tare                                            | fas (JC          | )B0003                           | )             | Exibe os parâmetros que<br>deverão ser passados |

# 1.1 Configurando parâmetros

Ao cadastrar os JOB devem ser informados os parâmetros para cada tarefa, conforme demonstrados na Figura 2:

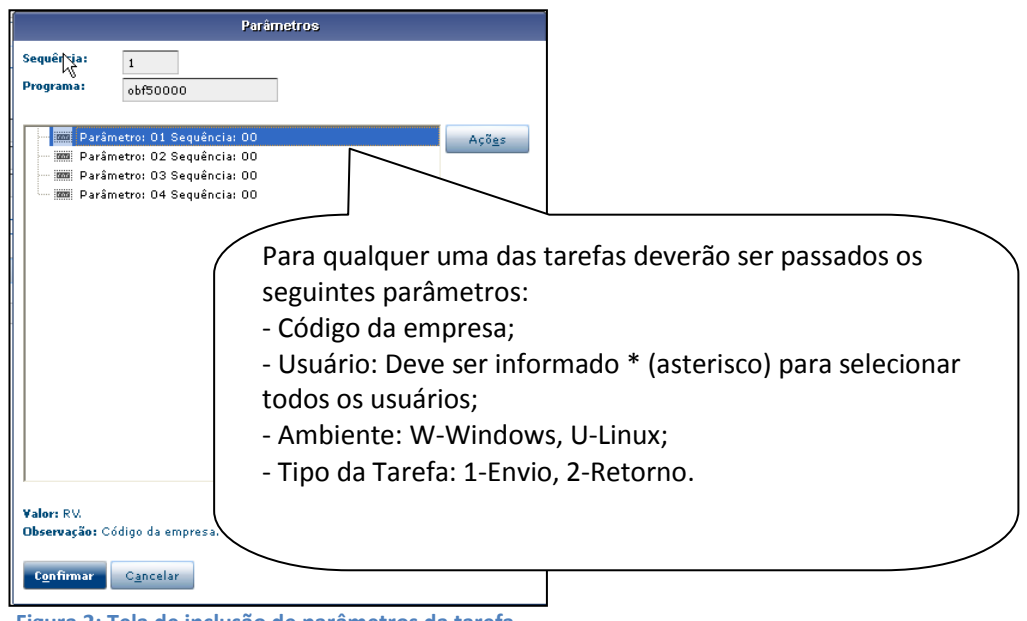

Figura 2: Tela de inclusão de parâmetros da tarefa

Neste caso, foram parametrizadas as duas tarefas para ser executada a cada minuto e ao mesmo tempo, dessa forma, a partir do momento que a nota for faturada pelo programa de faturamento VDP0745 ou VDP0747, essa nota será enviada para a prefeitura. Em seguida, será feito o retorno do processamento automaticamente. Por meio do Painel da NFS-e o usuário poderá acompanhar a situação de cada nota fiscal.

Observação: A configuração das tarefas são opcionais, caso não seja configurado e envio e retorno das notas devem ser feitas diretamente no OBF50000

### 1.2 Cancelamento

Caso a prefeitura possua o recurso de cancelamento, essa ação deve ser feita somente pelo VDP0753. O Painel da NFS-e não possui esta opção.

Para ativar essa funcionalidade no VDP0753 os parâmetros apresentados nas Figuras 3 e 4 devem estar marcado. O parâmetro da Figura 3 é válido tanto para NF-e como NFS-e.

| Manutenção e Informações                                                                                                    |  |
|----------------------------------------------------------------------------------------------------|--|
| Manutenção do Parâmetro                                                                                                    |  |
| Permite cancelamento automaticamente no Logix para NF-e?                                                                             |  |
| Indicador: S                                                                                                    |  |
| Informações do Parâmetro                                                                                                    |  |
| Indica se será permitido cancelar automaticamente a nota fiscal no sistema<br>LOGIX quando a SEFAZ processar o cancelamento da NF-e. |  |
| $\sim$                                                                                                    |  |
|                                                                                                    |  |
|                                                                                                    |  |
|                                                                                                    |  |
|                                                                                                    |  |
|                                                                                                    |  |

Figura 3: Manutenção de Parâmetro (LOG00087)

No VDP0753 (Cancelamento de NF) para enviar a solicitação de cancelamento do RPS deve-se utilizar a opção "Cancela NF SEFAZ". Nesse momento o status da NFS-e no Painel (OBF50000) ficará com o valor 6 (Solicitação de cancelamento transmitida).

Para retornar a autorização do cancelamento da prefeitura e conseqüente cancelar a nota no Logix, utilizar a opção "Cancela NF Logix". O status no painel será alterada para 7 (Cancelada com protocolo retornado). Caso o cancelamento não seja realizado, deve-se realizar o monitoramento da nota na opção de menu "Monitor Notas". Ver opções destacadas na Figura 4.

|                                                                                                    | OPCAD                                                                                         |
|----------------------------------------------------------------------------------------------------|-----------------------------------------------------------------------------------------------|
| Retorna ao menu anterior         RV       CANCELAMENTO NOTA FISCAL         Série:          Subsérie:          Tipo:          Setember 1000000000000000000000000000000000000 | Cancela NF Sefaz<br>Cancela NF Logix<br>Monitor Notas<br>Relat cancel<br>iNtegrações<br>Sobre |

Figura 4: Programa de cancelamento (VDP0753)

#### 2- PAINEL NFS-E

Para utilizar o Painel da NFS-e deverão ser preenchidos os seguintes parâmetros no LOG2240 ou LOG00087 (Parâmetros do Sistema):

- "Utilizar painel da NF-e e NFS-e?" em Processo Saídas / Faturamento / Nota Fiscal Eletrônica (preencher com "S");

- "Data início da utilização da NFS-e(Nota Fiscal de Serviço Eletrônica)" em Processo Saídas / Faturamento / Nota Fiscal Eletrônica (preencher com a data de início de utilização da NFS-e);

- "Possui cancelamento de NFS-e para o município do emitente?" em Processo Saídas / Faturamento / Nota Fiscal Eletrônica (preencher somente se a prefeitura aceita o cancelamento do RPS);

NOTA: Está sendo utilizado o parâmetro de parametrização do painel da NF-e, pois entende-se que a empresa que utiliza painel para emissão de nota fiscal, também irá utilizar para nota de serviço e vice-versa.

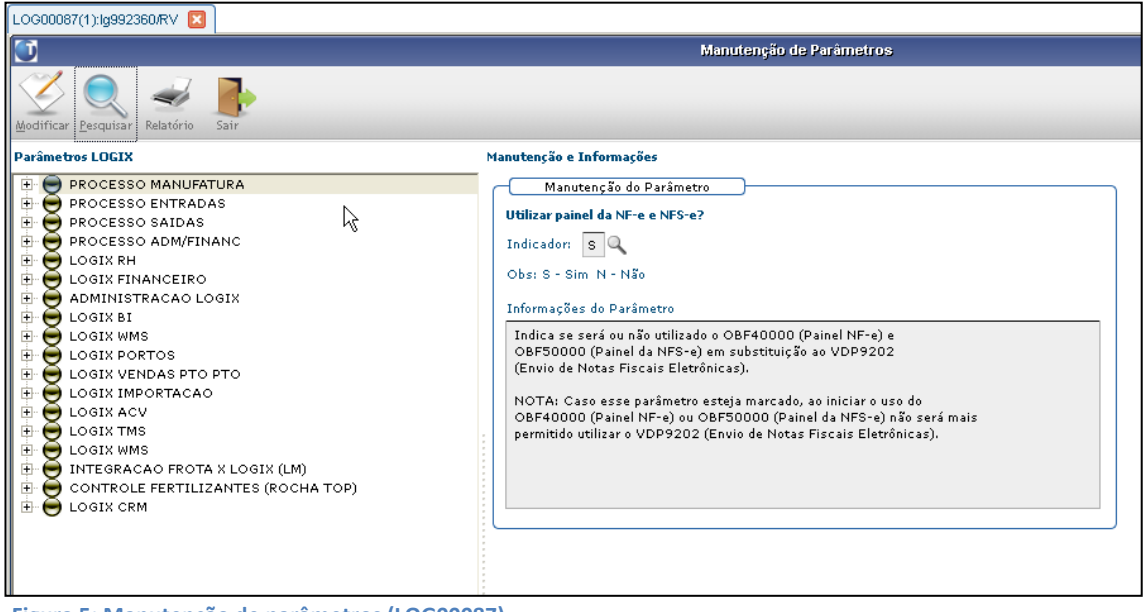

Figura 5: Manutenção de parâmetros (LOG00087)

Feita esta parametrização poderá ser utilizado o Painel da NFS-e para as notas faturadas a partir do momento que foi marcado o parâmetro. A Figura 6 apresenta a tela do Painel (OBF50000), descrevendo cada situação de transmissão da NF (status).

| OBF50000(1):Ig992360/RV               |                                             |                                       |                                   |  |  |  |
|---------------------------------------|---------------------------------------------|---------------------------------------|-----------------------------------|--|--|--|
| D Painel NFS-e                        |                                             |                                       |                                   |  |  |  |
| Informar Profile EnviarNFS-e Retornar | r Refresh Wonitorar Exterior Versão<br>Sair |                                       |                                   |  |  |  |
| Nota fiscal de: 10                    | 00 🔍 até: 120 🔍                             |                                       |                                   |  |  |  |
| Data de emissão:                      | // 🏼 até: // 📰                              |                                       |                                   |  |  |  |
| Série da Nota Fiscal: 07              | 7 🔍 Subsérie da Nota Fiscal: 0 🔍            | Tipo da Nota Fiscal: FAT              | ISERV Q                           |  |  |  |
| Situação atual da NESaou              | as a set                                    |                                       |                                   |  |  |  |
|                                       |                                             |                                       |                                   |  |  |  |
| Status de envio da NFS-e: 100         | das                                         | · · · · · · · · · · · · · · · · · · · |                                   |  |  |  |
| Filtrar pelo usuário:                 |                                             |                                       |                                   |  |  |  |
| Notas Fiscais                         |                                             |                                       |                                   |  |  |  |
|                                       |                                             |                                       |                                   |  |  |  |
| Status NFS-e Nota Fis                 | scal   Chave de Acesso                      | Situação Atual da NFS-e               | Ultima Forma de Emissão Utilizada |  |  |  |
|                                       | 101 00700000101                             | Normal                                | Envio Normal                      |  |  |  |
|                                       | 102 00700000102                             | Normal                                | Envio Normal                      |  |  |  |
|                                       | 103 00700000103                             | Normal                                | Envio Normal                      |  |  |  |
|                                       | 104 00700000104                             | Normal                                | Envio Normal                      |  |  |  |
|                                       | 105 00700000105                             | Normal                                | Envio Normal                      |  |  |  |
|                                       | 106 00700000106                             | Normal                                | Envio Normal                      |  |  |  |
|                                       | 107 00700000107                             | Normal                                | Envio Normal                      |  |  |  |
|                                       | 108 00700000108                             | Cancelada                             | Envio Normal                      |  |  |  |
|                                       | 109 00700000109                             | Normal                                | Envio Normal                      |  |  |  |
|                                       | 110 007000000110                            | Normal                                | Envio Normal                      |  |  |  |
|                                       | 111 00700000111                             | Cancelada                             | Envio Normal                      |  |  |  |
|                                       | 112 00700000112                             | Cancelada                             | Envio Normal                      |  |  |  |
|                                       | 113 007000000113                            | Normal                                | Envio Normal                      |  |  |  |
|                                       | 114 00700000114                             | Normal                                | Envio Normal                      |  |  |  |
|                                       | 115 00700000115                             | Normal                                | Envio Normal                      |  |  |  |
|                                       | 116 00700000116                             | Cancelada                             | Envio Normal                      |  |  |  |
|                                       | 117 00700000011115                          | Cancelada                             | Envio Normal                      |  |  |  |
|                                       | 118 007000000118                            | Cancelada                             | Envio Normal                      |  |  |  |

Figura 6: Painel da NFS-e (OBF50000)

Legendas do campo Status NFS-e:

- 1 Pendente de Envio;
- 2 Transmitido e aguardando protocolo de autorização;
- 3 Protocolo retornado (NFS-e autorizada);
- 6 Pedido de cancelamento transmitido;
- 7 Nota fiscal cancelada no Logix (Protocolo retornado);
- 8 Erro de schema no XML (arquivo fora da estrutura);
- 9 Erro no Logix (regra de negócio);
- R Rejeição (Indica que a prefeitura rejeitou a NFS-e).

#### 2.1 Opções de Menu

Informar.....: Permite informar os parâmetros para notas fiscais de serviço.

- Profile.....: Salva os dados informados em tela como padrão, assim, o usuário não precisa informar sempre os mesmos parâmetros.
- Enviar NFS-e....: Caso o usuário não tenha configurado os JOBs, poderá enviar as notas selecionadas por esta opção.

Retornar.....: Retorna os protocolos das notas selecionadas.

**Refresh.....:** Conforme o faturamento vai acontecendo, novas notas podem ir surgindo. Para carregá-las em tela o usuário pode acessar esta opção.

Monitorar.....: Realiza o monitoramento das notas selecionadas.

Exibir Detalhes: Exibe as informações da NF-e detalhadamente.

Versão TSS.....: Exibe a versão do TSS que estão sendo utilizados.

Sair.....: Finaliza o programa.

#### 2.2 Funcionalidades gerais

Depois de informados os filtros em tela o programa carrega as notas (Figura 7).

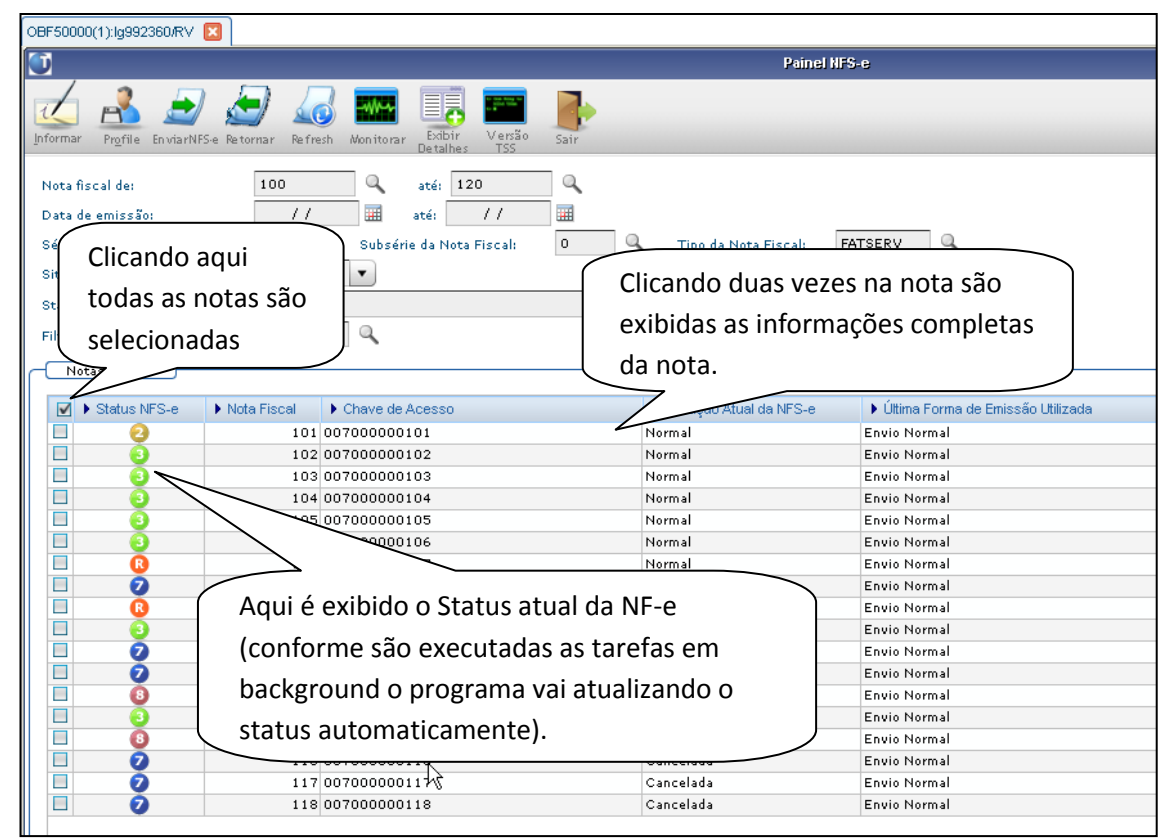

Figura 7: Painel da NFS-e (OBF50000)

A Figura 8 demonstra a tela de detalhes da NFS-e. Essa tela é exibida por meio da opção de Menu ou clicando duas vezes sobre uma registro na grade.

| Status de envio da NFS-e: Todas |                                 | •                    |                         |                            |            |
|---------------------------------|---------------------------------|----------------------|-------------------------|----------------------------|------------|
| Filtrar pelo us 🚺               | Deta                            | lhes NFS-e           |                         |                            | ×          |
| Notas Fise                      |                                 |                      |                         |                            | 2<br>Ajuda |
| Detalhes NFS-e                  |                                 |                      |                         |                            |            |
| Chave de Acesso                 | Nota Fiscal Tipo da Nota Fiscal | Série da Nota Fiscal | Subsérie da Nota Fiscal | Situação Atual da Nota Fis | sc         |
| 00700000104                     | 104 FATSERV                     | 07                   |                         | 0 Normal                   |            |
|                                 |                                 |                      |                         |                            |            |
|                                 |                                 |                      |                         |                            |            |
|                                 |                                 |                      |                         |                            |            |
|                                 |                                 |                      |                         |                            |            |
|                                 |                                 |                      |                         |                            |            |
|                                 |                                 |                      |                         |                            |            |
|                                 |                                 |                      |                         |                            |            |
|                                 |                                 |                      |                         |                            |            |
|                                 |                                 |                      |                         |                            | -          |
|                                 |                                 |                      |                         | •                          | TE L       |
|                                 |                                 |                      |                         |                            |            |
|                                 |                                 |                      |                         |                            |            |
|                                 |                                 |                      |                         |                            |            |

Figura 8: Tela de detalhes

### CONCLUSÃO

O Painel da NFS-e surgiu da necessidade de reestruturar a rotina de transmissão de notas para as Prefeituras promovendo maior desempenho. Dessa forma, desenvolveu-se um novo aplicativo todo baseado em Metadados que comunica-se com o TSS via tecnologia ADVPL. Sendo assim, foi excluída a tecnologia Java que anteriormente exercia esta função de comunicação.

Além dessas melhorias, criou-se o cadastro de JOB's que reduz a interação do usuário no envio da NFS-e. Com as Tarefas Agendadas o usuário apenas monitora a transmissão, visto que todo o processo é feito automaticamente pelo Logix. Surge a necessidade de intervenção somente quando ocorre alguma rejeição da prefeitura ou precisa-se cancelar um RPS.

Alteração está disponível a partir do pacote 01-2013. Dúvidas ou reporte de inconsistência no aplicativo, entrar em contato com o suporte/consultoria da Totvs (Fiscal/Vendas).